## 元宇宙初体验

CPN第四次科学月谈

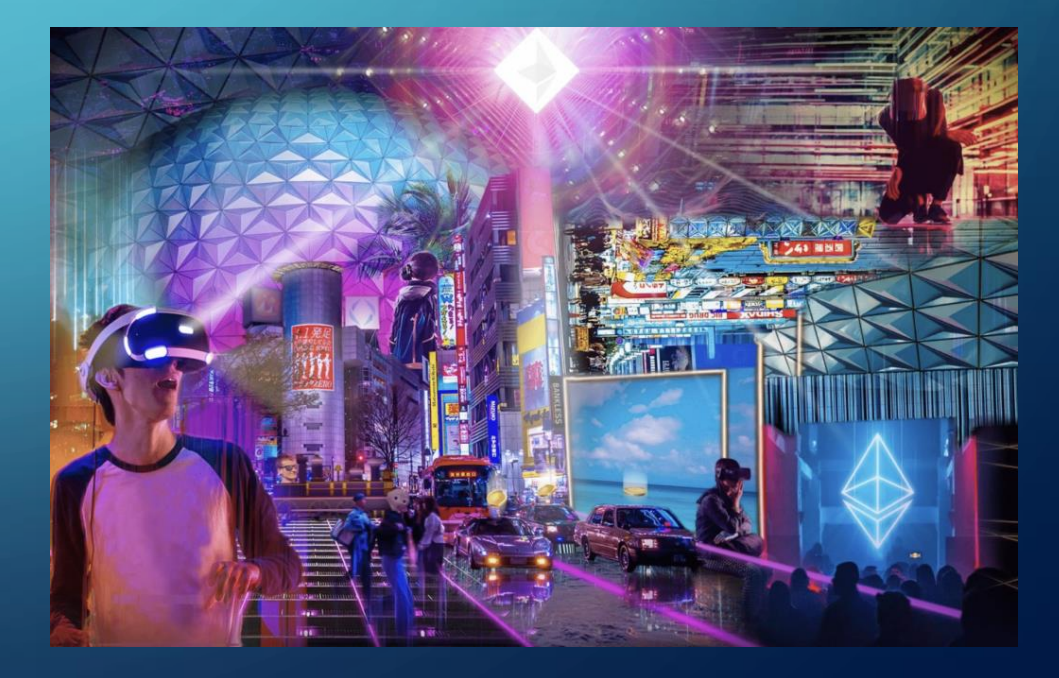

# 下载安装 XSPACES APP PN 中国 被 挪专家学者联合会 HTTPS://WWW.XSPACES.IO/APP-DOWNLOAD

#### **Downloads**

The xSpaces App lets you effortlessly download for xSpaces products and enjoy the experience.

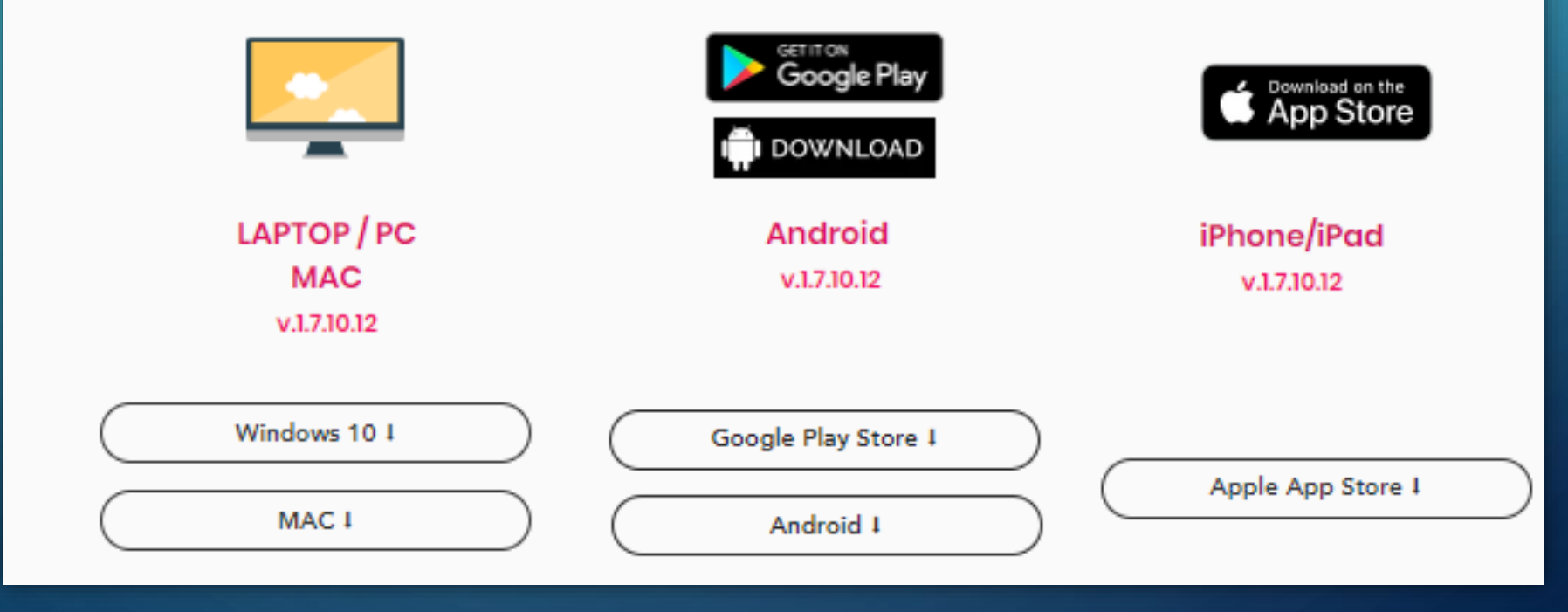

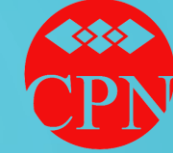

#### Chinese Professionals in Norway 中国 旅 挪 专 家 学 者 联 合 会

#### 安装XSPACES APP

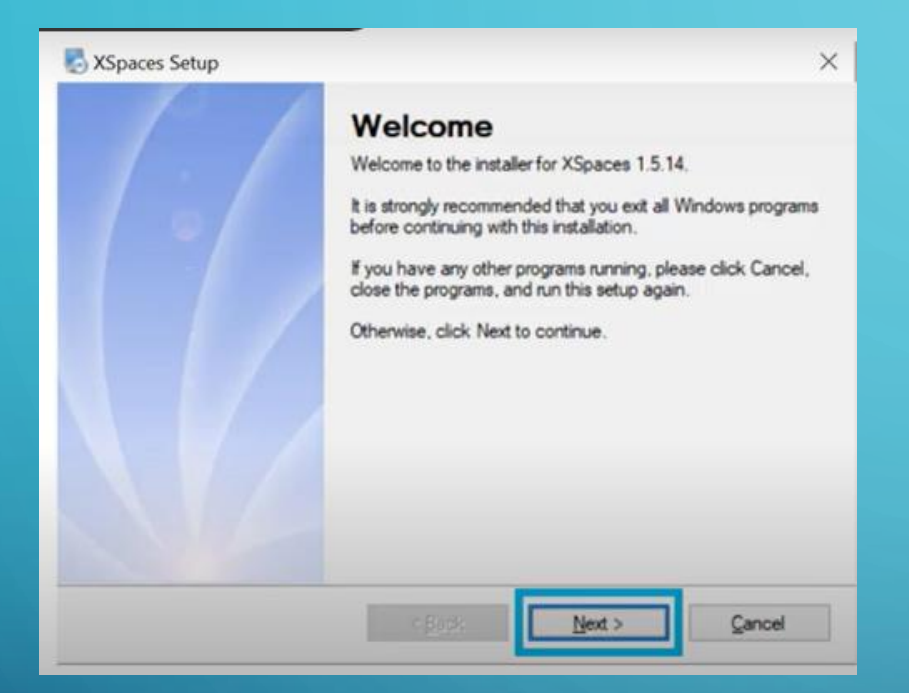

电脑安装示意图

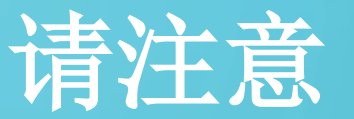

在不同的装置上安装, 过程不一样。

详细说明请参阅 xSpaces的官方指南

#### 注册一个用户名

INFO

Hov

| Tow-To: Installing xSpa                      | Aces for windows PC                   |  |
|----------------------------------------------|---------------------------------------|--|
|                                              | A Enter your nickname                 |  |
| FILL IN<br>YOUR<br>NFORMATION<br>TO REGISTER | Enter password                        |  |
|                                              | Enter your password again             |  |
|                                              | 2 6 <sup>3</sup> 9 Input image code   |  |
|                                              | O Input verification code Obtain code |  |

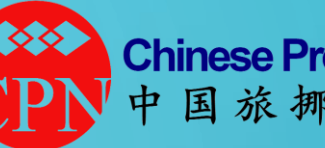

Chinese Professionals in Norway 中国旅挪专家学者联合会

请注意

在不同的装置上注册, 过程不一样。

详细说明请参阅 xSpaces 的官方指南

这里一共有两个验证码 1.一个显示在屏幕上, 叫 image code 2.另一个需要点击Obtain code, 发送到你上面填写的邮箱里

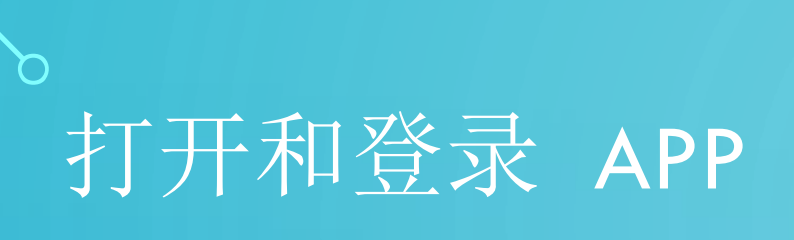

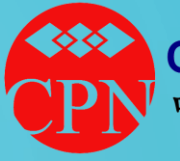

Chinese Professionals in Norway 中国 旅 挪 专 家 学 者 联 合 会

| Language: | 은 pingju@cpn2003.org |        |  |
|-----------|----------------------|--------|--|
| English 🗸 | • ••••••             |        |  |
|           | Login                |        |  |
|           | Register             | Forget |  |
| •         |                      |        |  |
|           | 1 7 10 12            |        |  |

 如果你已完成了用户名 注册,输入邮件地址和 密码,然后点击登录

- 否则,点击Register,注 册一个用户名
- 你可以选择中文或者英 文

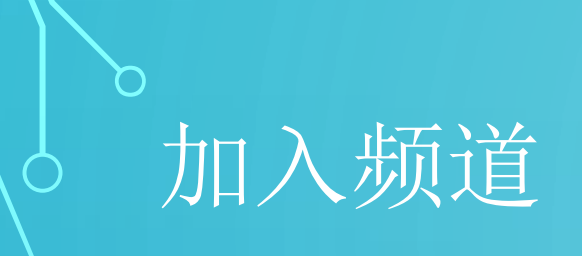

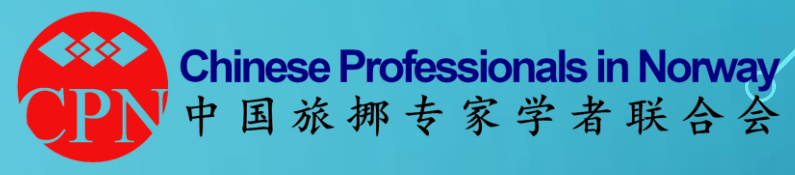

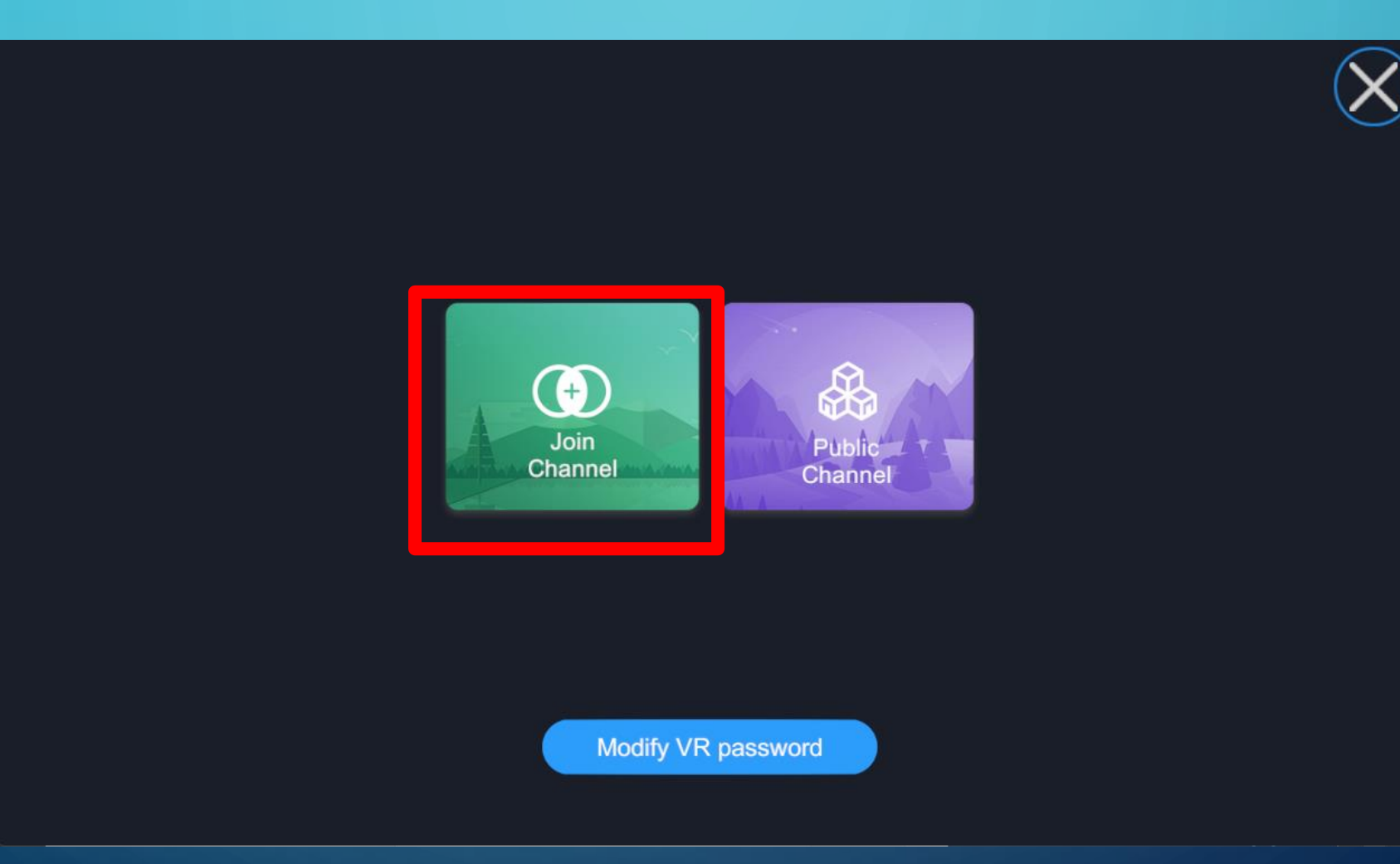

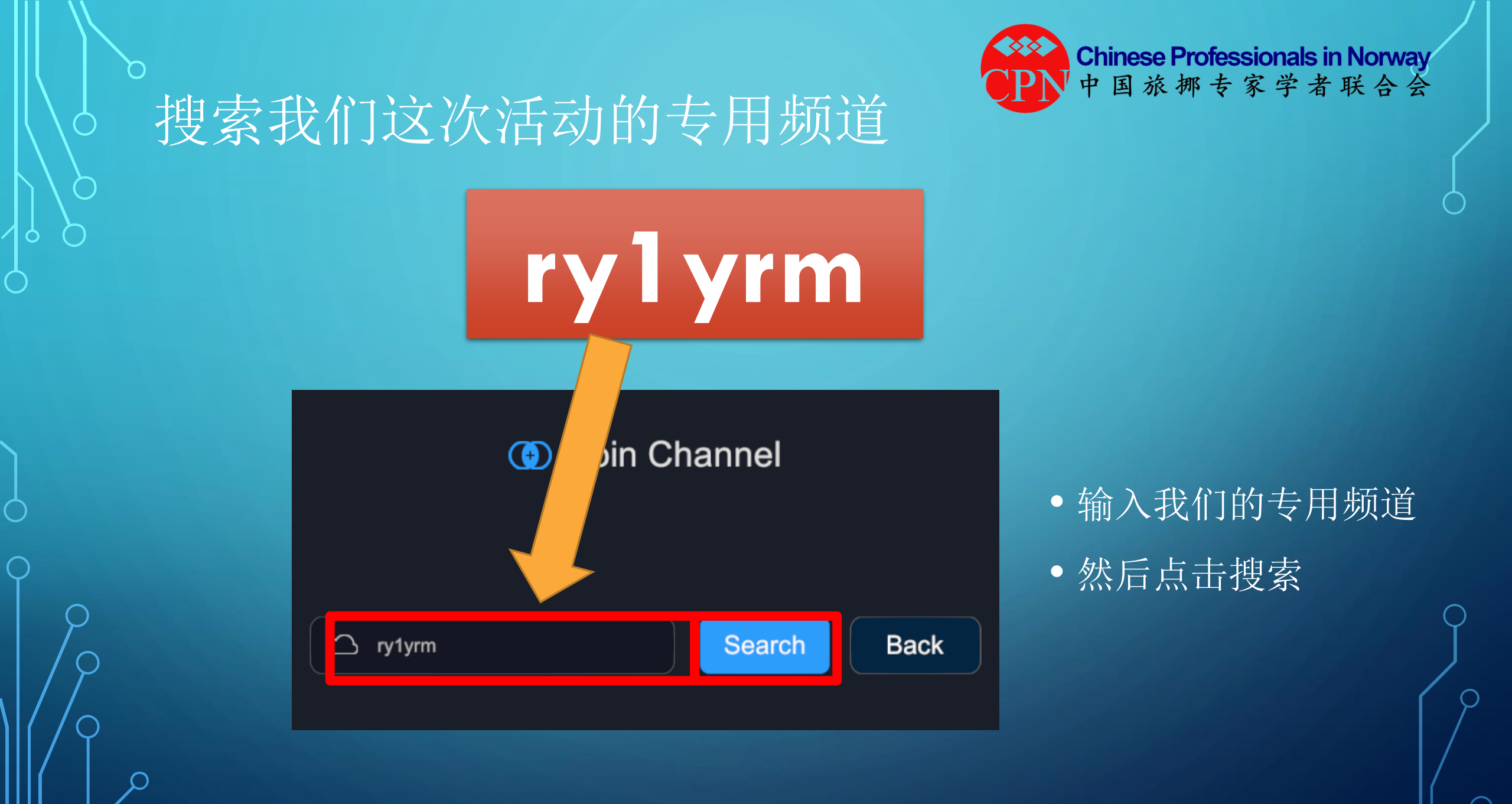

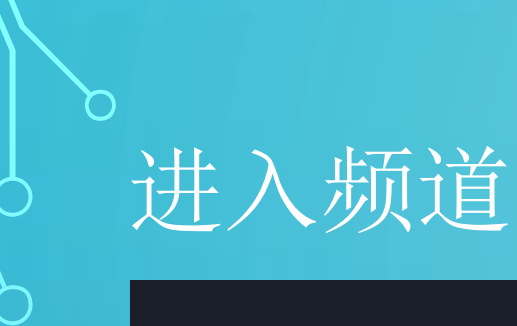

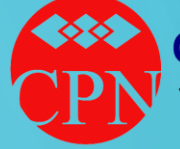

Chinese Professionals in Norway 中国 旅 挪 专 家 学 者 联 合 会

🕕 Join Channel

0 / 100

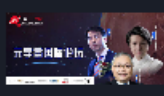

元宇宙国际论坛 Metaverse Conference Center

• 搜索到我们的专用频 道后,点击进入

 如果没有搜索到,在 窗口上方会显示:没 有找到或者其他的提 示信息。

Enter

Back

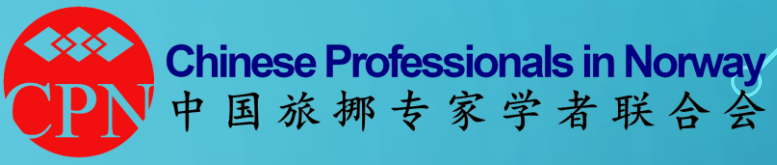

#### 可以选择一个头像,或者不选

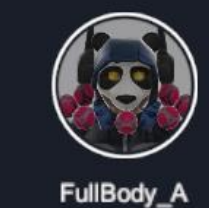

FullBody\_F

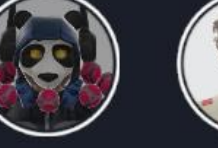

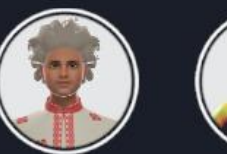

FullBody\_B

FullBody\_G

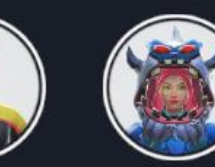

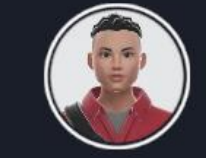

FullBody\_E

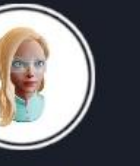

FullBody\_D

Female\_A

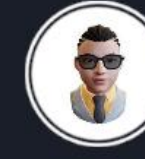

Male\_B

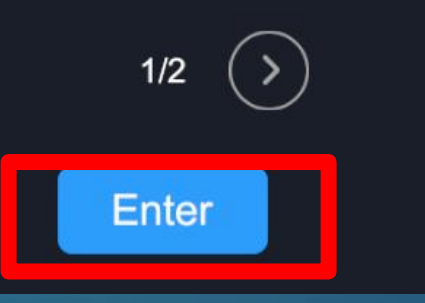

FullBody\_C

Male\_A

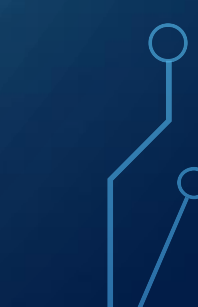

0

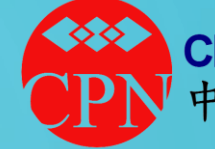

#### Chinese Professionals in Norway 中国旅挪专家学者联合会

进入会议室

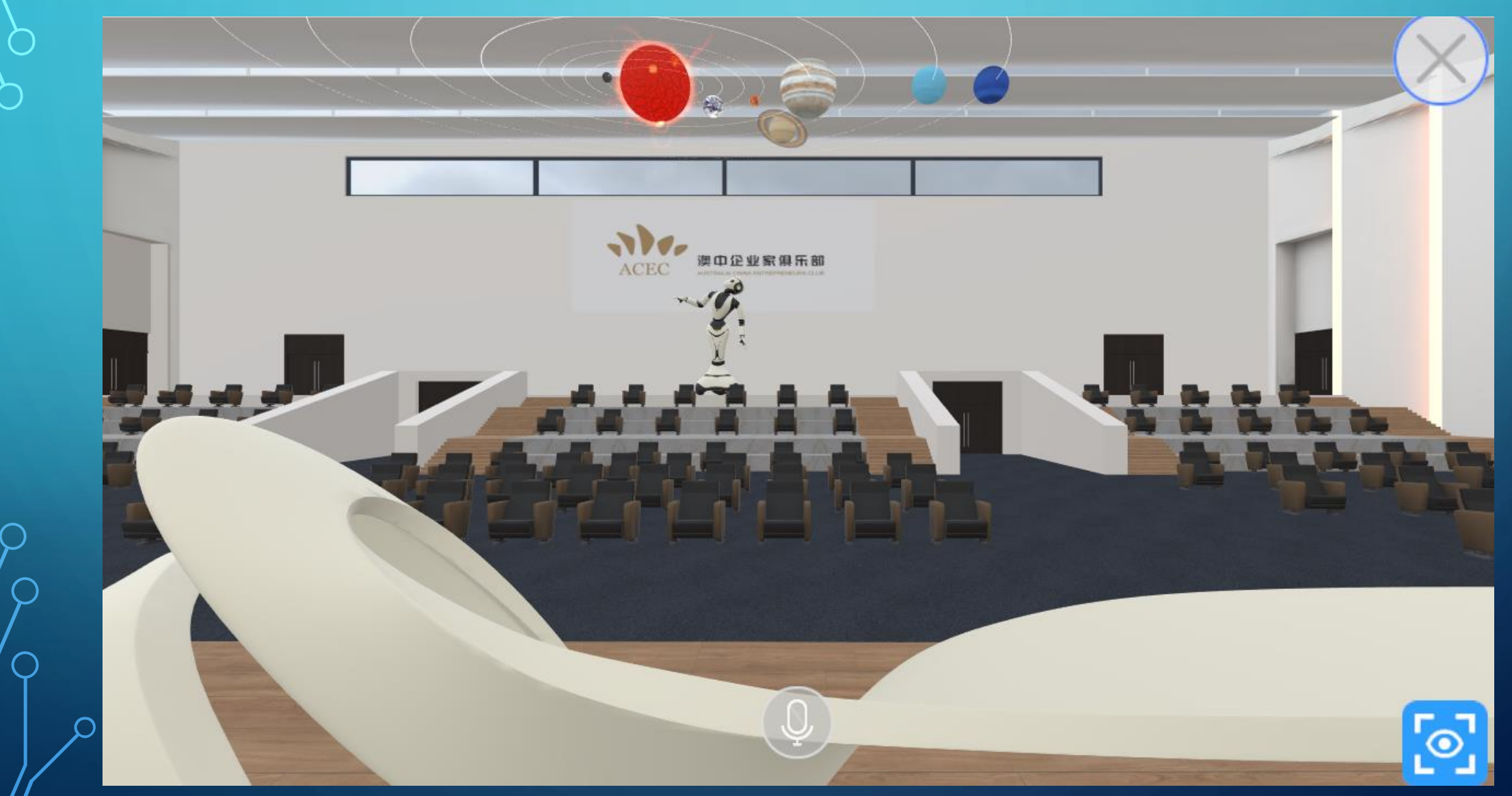

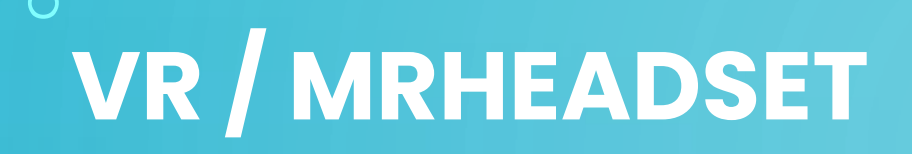

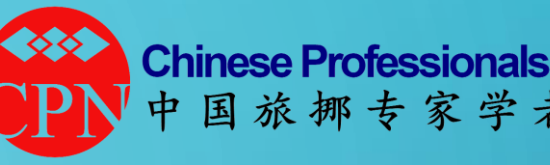

#### Chinese Professionals in Norway 中国旅挪专家学者联合会

### •最好是有 •但没有也可以参加活动,进行相关的体验 •如果有,可能需要事先安装相关的软件。详见 xSpace App 下载页面

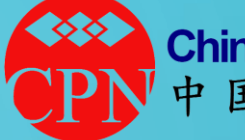

Chinese Professionals in Norway 中国旅挪专家学者联合会

# 的程表们程表在元字程!

## 3月6日10:00-13:00 不见不散